# 為SaaS配置SD-WAN雲OnRamp

<u>相關資訊</u>

# 簡介

本文檔介紹使用分支機構本地退出的Cloud OnRamp for Software as a Service (SaaS)配置。

必要條件

需求

思科建議您瞭解思科軟體定義廣域網(SD-WAN)。

採用元件

本文中的資訊係根據以下軟體和硬體版本:

- 思科vManage版本20.9.4
- Cisco WAN Edge路由器版本17.9.3a

本文中的資訊是根據特定實驗室環境內的裝置所建立。文中使用到的所有裝置皆從已清除(預設) )的組態來啟動。如果您的網路運作中,請確保您瞭解任何指令可能造成的影響。

# 背景資訊

對於使用SD-WAN的組織,預設情況下,分支站點通常會透過SD-WAN重疊鏈路將SaaS應用流量路 由到資料中心。從資料中心,SaaS流量到達SaaS伺服器。 例如,在擁有中央資料中心和分支機構站點的大型組織中,員工可以在分支機構站點使用Office 365。預設情況下,分支站點的Office 365流量透過SD-WAN重疊鏈路路由到中央資料中心,然後從 DIA出口路由到Office 365雲伺服器。

本文檔介紹此場景:如果分支機構站點具有直接網際網路接入(DIA)連線,您可以透過繞過資料中心將本地DIA路由SaaS流量來提高效能。

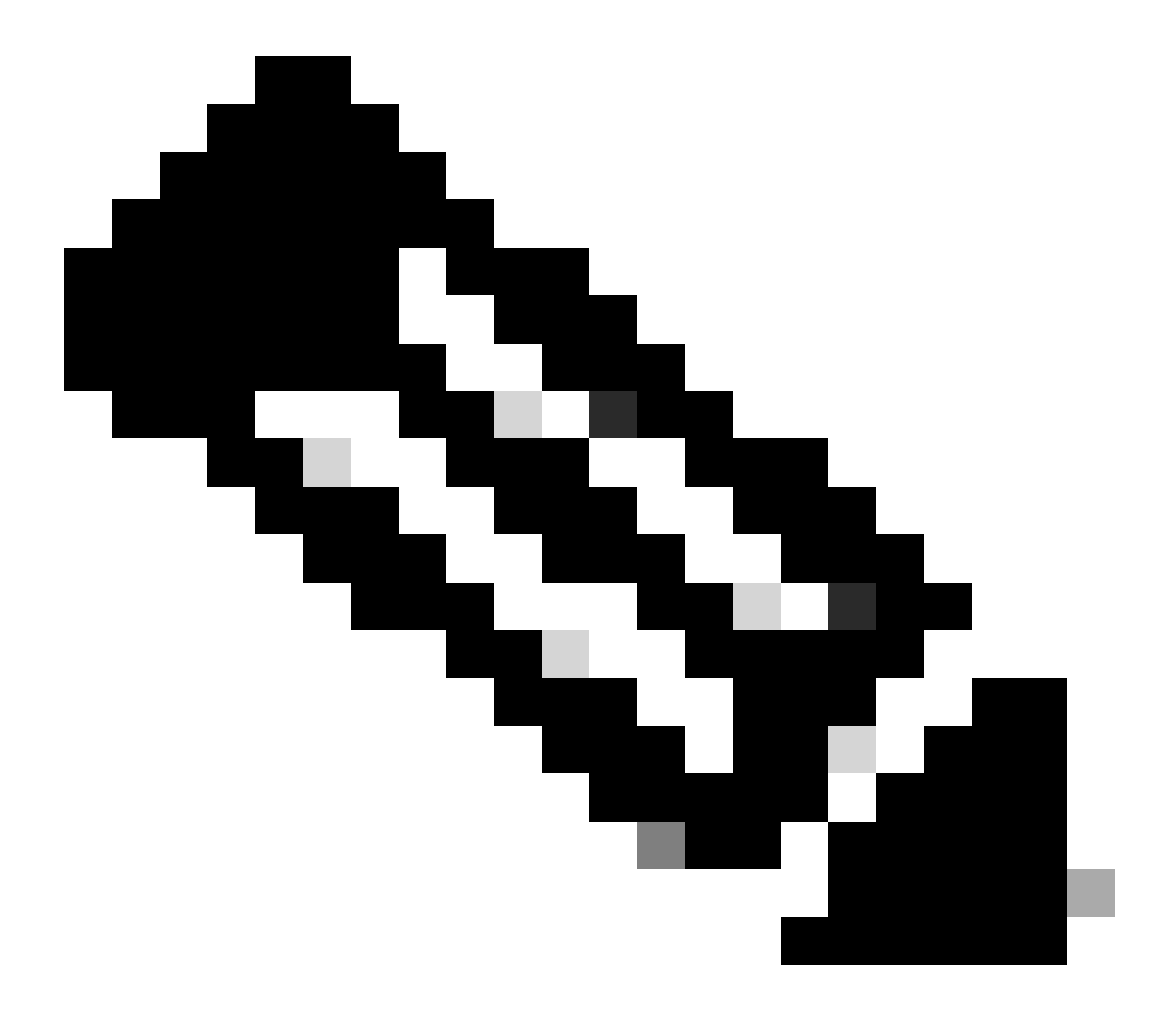

注意:不支援在站點使用環回作為傳輸定位器(TLOC)介面時為SaaS配置雲OnRamp。

設定

網路圖表

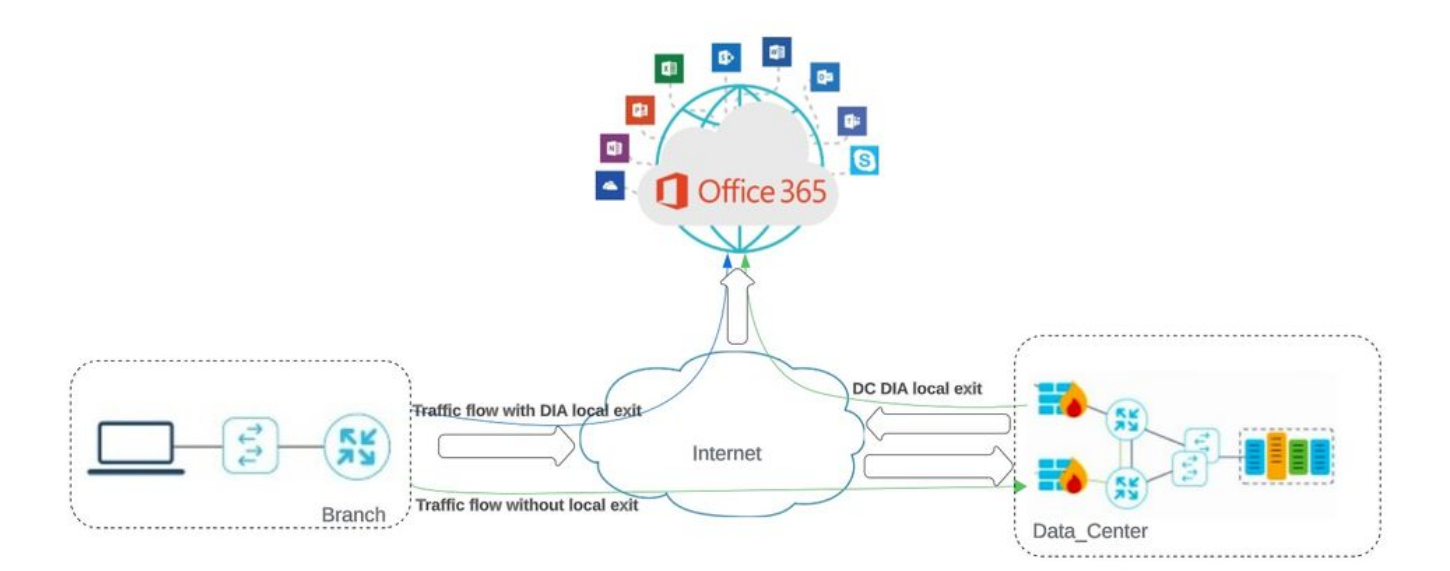

#### 網路拓撲

## 組態

### 在傳輸介面上啟用NAT

# 導航到Feature Template。選擇模Transport VPN interface 板並啟用NAT。

| Cisco SD-WAN                 | ◊ Select Resource Group •                   | Configuratio                         | n · Templates                        |
|------------------------------|---------------------------------------------|--------------------------------------|--------------------------------------|
|                              |                                             | Configuration Groups Feature Profile | s Device Templates Feature Templates |
| re Template > Cisco VPN Inte | rface Ethernet > cEdge_Basic_Transport1_NAT |                                      |                                      |
|                              |                                             |                                      |                                      |
| NAT                          |                                             |                                      |                                      |
|                              |                                             | IPv4                                 | IPv6                                 |
| NAT                          |                                             | 0.0#                                 |                                      |
|                              |                                             | 0 on                                 |                                      |
| NAT Type                     | • • O Interf                                | ace O Pool O Loopback                |                                      |
| UDP Timeout                  | Ø •   1                                     | 0                                    |                                      |
| TCP Timeout                  | Ø • 60                                      | 0                                    |                                      |
|                              |                                             |                                      |                                      |

啟用介面NAT

#### 等效的CLI配置:

interface GigabitEthernet2 ip nat outside

ip nat inside source list nat-dia-vpn-hop-access-list interface GigabitEthernet2 overload ip nat translation tcp-timeout 3600 ip nat translation udp-timeout 60

建立集中式AAR策略

#### 要建立集中策略,必須遵循以下步驟:

#### 步驟 1.建立網站清單:

| ≡ Cisco SD-WAN                         | Select Resource Gr                  | oup.    | Configuration · | Policies   |                           |             |
|----------------------------------------|-------------------------------------|---------|-----------------|------------|---------------------------|-------------|
| Centralized Policy > Define Lists      |                                     |         |                 |            |                           | ( <u>11</u> |
| Select a list type on the left and sta | rt creating your groups of interest |         |                 |            |                           |             |
| Application                            | A New Site List                     | _       |                 |            |                           |             |
| Color                                  | (+) New Site List                   |         |                 |            |                           |             |
| Community                              | Name                                | Entries | Reference Count | Updated By | Last Updated              | Action      |
| Data Prefix                            | DCsite_100001                       | 100001  | 3               | admin      | 11 Sep 2023 12:46:54 PM F | / 60        |
| Policer                                |                                     |         |                 |            | -15                       |             |
| Site                                   |                                     |         |                 |            |                           |             |
|                                        |                                     |         |                 |            |                           |             |
| PN介面NAT模板                              |                                     |         |                 |            |                           |             |
|                                        |                                     |         |                 |            |                           |             |
| ラ驟2建立VPN清單:                            |                                     |         |                 |            |                           |             |

| ≡ Cisco SD-WAN                         | Select Resource                | e Group- | Configuration · | Policies   |                      |              |
|----------------------------------------|--------------------------------|----------|-----------------|------------|----------------------|--------------|
| Centralized Policy > Define Lists      |                                |          |                 |            |                      | ۲۵۹ C        |
| Select a list type on the left and sta | rt creating your groups of int | erest    |                 |            |                      |              |
| Application                            | (+) New Site List              |          |                 |            |                      |              |
| Color                                  | () New Old List                |          |                 |            |                      |              |
| Community                              |                                |          |                 |            |                      |              |
| Data Prefix                            | Name                           | Entries  | Reference Count | Updated By | Last Updated         | Action       |
| Policer                                | DCsite_100001                  | 100001   | 3               | admin      | 11 Sep 2023 12:46:54 | 1 PM P 🖉 🗖 🗍 |
| Prefix                                 |                                |          |                 |            |                      |              |
| Site                                   |                                |          |                 |            |                      |              |
|                                        |                                |          |                 |            |                      |              |

集中策略自定義站點清單

步驟 3.配置Traffic Rules 並建立Application Aware Routing Policy。

| = Cisco SD-          | WAN             | Select Resource Group•                                           | Monitor · VPN                                                                             |                    |           |                        |
|----------------------|-----------------|------------------------------------------------------------------|-------------------------------------------------------------------------------------------|--------------------|-----------|------------------------|
| Centralized Policy > | Application Awa | re Routing Policy > Edit Application Aware Route Policy          |                                                                                           |                    |           |                        |
| Name*                | Cloud_OnRam     | p_SAAS                                                           |                                                                                           |                    |           |                        |
| Description*         | Cloud_OnRam     | p_SAAS                                                           |                                                                                           |                    |           |                        |
| Sequence Type     t  | oorder          | App Route     Sequence Rule     ACI Sequence Rules      Protocol | Drag and drop to re-arrange rules.<br>Match Actions<br>Backup SLA Preferred Color Counter | Log SLA Class List | Cloud SLA | Application R          |
| Default Action       |                 | Match Conditions                                                 |                                                                                           | Actions            |           |                        |
|                      |                 | Cloud Saas Application/Application Family List                   | ×                                                                                         | Counter Name       |           | ×                      |
|                      |                 | office365_apps ×                                                 | ×                                                                                         | Cloud_OnRamp       |           |                        |
|                      |                 |                                                                  |                                                                                           | Cloud SLA          | Enabled   | ×                      |
|                      |                 |                                                                  |                                                                                           |                    | Cancel    | Save Match And Actions |
|                      | 18              | 2                                                                |                                                                                           |                    |           |                        |

應用感知路由策略

#### 步驟 4.將策略增加到目標Sites中,VPN:

| - CISCO SD-WAIN                   | Select Resource Group+      | Configuration · F                     | Policies                  |                                  |        | 0     |
|-----------------------------------|-----------------------------|---------------------------------------|---------------------------|----------------------------------|--------|-------|
| Centralized Policy > Add Policy   | Create Groups of Interest   | Configure Topology and VPN Membership | 🥝 Configure Traffic Rules | Apply Policies to Sites and VPNs |        |       |
| Add policies to sites and VPNs    |                             |                                       |                           |                                  |        |       |
| Policy Name* Cloud_OnRamp_        | SAAS                        |                                       |                           |                                  |        |       |
| Policy Description* Cloud_OnRamp_ | SAAS                        |                                       |                           |                                  |        |       |
| Topology Application-Aware F      | Nouting Traffic Data Cflowd | Role Mapping for Regions              |                           |                                  |        |       |
| Cloud_OnRamp_SAAS                 |                             |                                       |                           |                                  |        |       |
|                                   |                             |                                       |                           |                                  |        |       |
| New Site/Region List and VPN      | List                        |                                       |                           |                                  |        |       |
| O Site List 🔿 Region 🛛            |                             |                                       |                           |                                  |        |       |
| Select Site List                  |                             |                                       |                           |                                  |        |       |
| DCsite_100001 ×                   |                             |                                       |                           |                                  |        | ÷     |
| Select VPN List                   |                             |                                       |                           |                                  |        |       |
| VPN1 ×                            |                             |                                       |                           |                                  |        |       |
| trati a                           |                             |                                       |                           |                                  |        |       |
|                                   |                             |                                       |                           |                                  | Add Ca | incel |
| Site/Region List                  | Region ID                   | VPN List                              |                           | Action                           | Add Ca | incel |
| Site/Region List                  | Region ID                   | VPN List<br>Proview                   | Save Policy Cancel        | Action                           | Add    | incel |

將策略增加到站點和VPN

CLI等效策略:

viptela-policy:policy app-route-policy \_VPN1\_Cloud\_OnRamp\_SAAS vpn-list VPN1 sequence 1 match cloud-saas-app-list office365\_apps source-ip 0.0.0/0 ! action count Cloud\_OnRamp\_-92622761 ! ! ! lists app-list office365\_apps app skype app ms\_communicator app windows\_marketplace app livemail\_mobile app word\_online app excel\_online app onedrive app yammer app sharepoint app ms-office-365 app hockeyapp app live\_hotmail app live\_storage app outlook-web-service app skydrive app ms\_teams app skydrive\_login app sharepoint\_admin app ms-office-web-apps app ms-teams-audio app share-point app powerpoint\_online app ms-lync-video app live\_mesh app ms-lync-control app groove app ms-live-accounts app office\_docs app owa app ms\_sway app ms-lync-audio app live\_groups app office365 app windowslive app ms-lync app ms-services app ms\_translator app microsoft app sharepoint\_blog app ms\_onenote app ms-teams-video app ms-update app ms-teams-media app ms\_planner app lync app outlook app sharepoint\_online

```
app lync_online
app sharepoint_calendar
app ms-teams
app sharepoint_document
!
site-list DCsite_100001
site-id 100001
!
vpn-list VPN1
vpn 1
!
!
!
apply-policy
site-list DCsite_100001
app-route-policy _VPN1_Cloud_OnRamp_SAAS
!
!
```

#### 在vManage中啟用應用和直接網際網路訪問

#### 步驟 1.導航到Cloud OnRamp for SaaS。

| ≡ Cisco    | SD-WAN      | Select Resource Group. |                  | Monitor · Overview   |                               |              | 0                                                        | ≡ ⊘       |
|------------|-------------|------------------------|------------------|----------------------|-------------------------------|--------------|----------------------------------------------------------|-----------|
|            |             |                        | Overview Devices | Tunnels Security VPN | Logs Multicloud               | [            | Cloud onRamp for SaaS                                    |           |
| CONTROLLE  | RS          |                        | WAN Edges        | CERTIFICATE STATUS   | LICENSING                     | REBO         | Cloud onRamp for IaaS<br>Cloud OnRamp for Multicloud     | -         |
| 2<br>vBond | 2<br>vSmart | ]<br>vManage           | 3<br>Reachable   | 5<br>Warning         | O<br>Assigned<br>3 Unassigned | ()<br>Last 2 | Cloud onRamp for<br>Colocation<br>SD-AVC Cloud Connector |           |
|            |             |                        |                  |                      |                               |              |                                                          | Actions ~ |

選擇SaaS的雲onRamp

#### 步驟 2.導航到Applications and Policy。

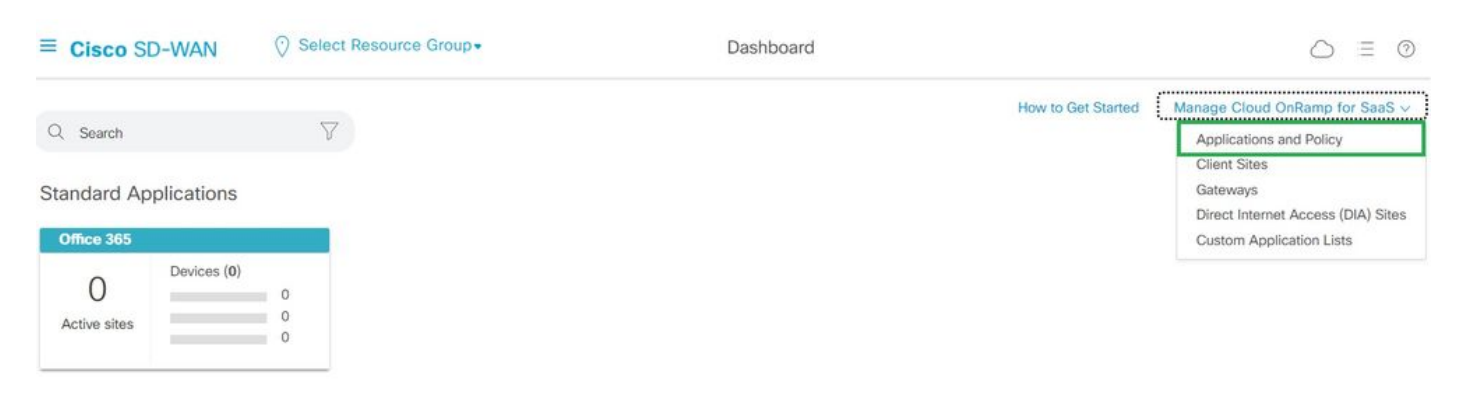

選擇應用程式和策略

步驟 3.導航到Application > Enable和 Save。然後按一下Next。

| ■ Cisco SD-WAN ② Select Resource                                | Group •                                                | Dashboard                                          |                                                 | $\bigcirc \equiv ($ | 9 4      |
|-----------------------------------------------------------------|--------------------------------------------------------|----------------------------------------------------|-------------------------------------------------|---------------------|----------|
| Cloud onRamp for SaaS > Applications and Policy                 | Ap                                                     | plications O Policy                                |                                                 |                     |          |
| App Type: All Standard Custom                                   |                                                        |                                                    |                                                 |                     |          |
| Q Search                                                        |                                                        |                                                    |                                                 |                     | $\nabla$ |
| Please click on the table cells Monitoring and Policy/Cloud SLA | to enable/disable them for the Cloud App<br>Monitoring | lications.<br>VPN (for Viptela OS Device Models) 🕡 | Policy/Cloud SLA (for Cisco OS Device Models) 🕠 | Total Rows: 1       | 4 贷      |
| RELARS                                                          | Pisonen                                                |                                                    | Disabled                                        |                     |          |
| Office 365 Opted Out) Enable Application Feedback for Path      | Enabled ~                                              | -                                                  | Disabled                                        |                     |          |
| Oracle                                                          | Disabled                                               | -                                                  | Disabled                                        |                     |          |
| Salesforce                                                      | Disabled                                               | •                                                  | Disabled                                        |                     |          |
| Sugar CRM                                                       | Disabled                                               | ~:                                                 | Disabled                                        |                     |          |

```
選取應用程式並啟用監督
```

### 步驟 4.導航到Direct Internet Access (DIA) Sites。

| $\equiv$ Cisco SD-WAN       | ⊘ Select Resource Group • | Dashboard | $\bigcirc \equiv 0$                                                      |
|-----------------------------|---------------------------|-----------|--------------------------------------------------------------------------|
| Q. Search                   | $\nabla$                  |           | How to Get Started Manage Cloud OnRamp for SaaS  Applications and Policy |
| Standard Application        | S                         |           | Client Sites<br>Gateways<br>Direct Internet Access (DIA) Sites           |
| Office 365                  |                           |           | Custom Application Lists                                                 |
| O Devices (<br>Active sites | 0)<br>0<br>0<br>0<br>0    |           |                                                                          |

選擇直接網際網路接入站點

步驟 5.切換作業選項至Attach DIA Sites 並選擇「地點」。

| ■ Cisco SD-WAN ⑦ Select Resource Group•                            | Dashboard | 4                                     | ⊃ ≡ @         | ) (3 |
|--------------------------------------------------------------------|-----------|---------------------------------------|---------------|------|
| CloudExpress > Manage DIA                                          |           | How to Get Started Manage Cloud OnRan | np for SaaS 🗸 | כ    |
| Q. Search                                                          |           |                                       | V             | D    |
| 0 Rows Selected Attach DIA Sites Detach DIA Sites Edit DIA Sites   |           | Total Row                             | s:1 🖸 {       | ŝ    |
| 🤣 Devices in sync 🔺 Sync pending 😵 One or more devices out of sync |           |                                       |               |      |
| Site Id                                                            | Status    |                                       |               |      |
|                                                                    | 0         |                                       |               |      |

附加DIA站點

驗證

本節介紹驗證SaaS雲OnRamp的結果。

• 此輸出顯示Cloudexpress local-exit:

cEdge\_West-01#sh sdwan cloudexpress local-exits cloudexpress local-exits vpn 1 app 2 type app-group subapp 0 GigabitEthernet2 application office365 latency 6 loss 0

• 此輸出顯示Cloudexpress應用程式:

cEdge\_West-01#sh sdwan cloudexpress applications cloudexpress applications vpn 1 app 2 type app-group subapp 0 application office365 exit-type local interface GigabitEthernet2 latency 6 loss 0 • 此輸出顯示相關流量的遞增計數器:

<#root>

| cEdge_West-01#sh sdwan pol- | icy app-route | e-policy-filter      |         |       |
|-----------------------------|---------------|----------------------|---------|-------|
| NAME                        | NAME          | COUNTER NAME         | PACKETS | BYTES |
|                             |               |                      |         |       |
| _VPN1_Cloud_OnRamp_SAAS     | VPN1          | default_action_count | 640     | 66303 |

| Cloud_OnRamp_ | -403085179 | 600 | 432292 |
|---------------|------------|-----|--------|
|               |            |     |        |

• 此輸出顯示vQoE狀態和分數:

| Cisco SD-            | WAN () Select Res | iource Group+ |            | D          | ashboard           |                   |             |                    | 0                          | ≡ ⊚        |
|----------------------|-------------------|---------------|------------|------------|--------------------|-------------------|-------------|--------------------|----------------------------|------------|
| loud onRamp for SaaS | 5 > Office 365    |               |            |            |                    |                   |             | How to Get Started | Manage Cloud OnRamp for S  | SaaS 🗸 🔵   |
|                      |                   |               |            |            |                    |                   |             | 🛃 Bad (0-5) 🔕      | 💽 Average (5-8) 🛕 🛛 📴 Good | d (8-10) 🕑 |
| Q. Search            |                   |               |            |            |                    |                   |             |                    |                            | $\nabla$   |
| VPN List All V       |                   |               |            |            |                    |                   |             |                    | Total Rows: 1              | 0 @        |
| Sites List           | Hostname          | vQoE Status   | VQoE Score | DIA Status | Selected Interface | Activated Gateway | Local Color | Remote Color       | Application Usage          |            |
| 00001                | cEdge_West-01     | 0             | 10.0       | local      | GigabitEthernet2   | N/A               | N/A         | N/A                | View Usage                 |            |
|                      |                   |               |            |            |                    |                   |             |                    |                            | 1          |
|                      |                   |               |            |            |                    |                   |             |                    |                            |            |
|                      |                   |               |            |            |                    |                   |             |                    |                            |            |
|                      |                   |               |            |            |                    |                   |             |                    |                            |            |
|                      |                   |               |            |            |                    |                   |             |                    |                            |            |
|                      |                   |               |            |            |                    |                   |             |                    |                            |            |

vQoE狀態和分數

• 此輸出顯示來自vManage GUI的服務路徑:

| ≡ Cisco SD-WAN                      | Select Resource Group.                                            | Мо                          | nitor · Devices · Device | 360                                           |                                 |
|-------------------------------------|-------------------------------------------------------------------|-----------------------------|--------------------------|-----------------------------------------------|---------------------------------|
| Devices > Troubleshooting > Sit     | nulate Flows<br>cEdge_West-01   1.1.1.101 Site ID                 | : 100001 Device Model: C800 | 00v (j)                  |                                               | Troubleshooting v               |
| VPN VPN - 1                         | Source/Interface for VPN - 1<br>GigabitEthernet4 - Iov4 - 10.2.2( | Source IP                   | Destination IP           | Application<br>ms-office-365                  | or                              |
| Custom Application (created in CLI) |                                                                   |                             | e trae tale tal          |                                               |                                 |
| Advanced Options >                  |                                                                   |                             |                          |                                               |                                 |
|                                     |                                                                   |                             |                          |                                               | Simulate                        |
| Output:                             | 9                                                                 | > 🔀 1.1.1.101               |                          |                                               | Total next hops: 1   Remote : 1 |
|                                     |                                                                   | <b>→</b>                    | Remote Rem<br>Inte       | note IP 10.2.30.129<br>rface GigabitEthernet2 |                                 |
|                                     |                                                                   |                             |                          |                                               |                                 |
| 取防路徑                                |                                                                   |                             |                          |                                               |                                 |

• 此輸出顯示來自裝置CLI的service-path:

cEdge\_West-01#sh sdwan policy service-path vpn 1 interface GigabitEthernet4 source-ip 10.2.20.70 dest-i Next Hop: Remote Remote IP: 10.2.30.129, Interface GigabitEthernet2 Index: 8

相關資訊

- <u>Cisco Catalyst SD-WAN雲OnRamp配置指南</u>
- <u>思科技術支援與下載</u>

### 關於此翻譯

思科已使用電腦和人工技術翻譯本文件,讓全世界的使用者能夠以自己的語言理解支援內容。請注 意,即使是最佳機器翻譯,也不如專業譯者翻譯的內容準確。Cisco Systems, Inc. 對這些翻譯的準 確度概不負責,並建議一律查看原始英文文件(提供連結)。